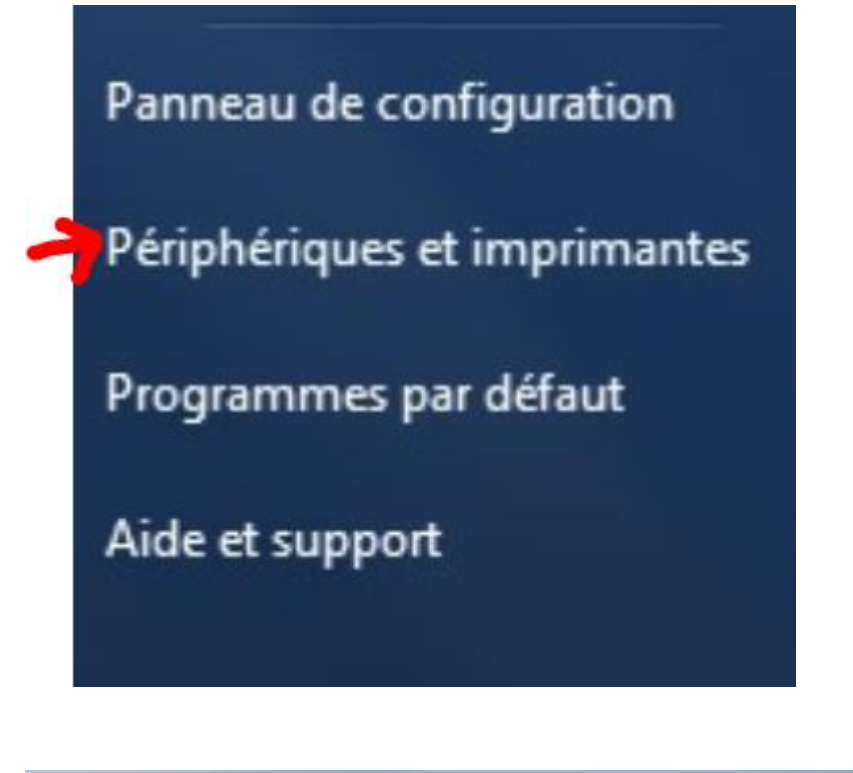

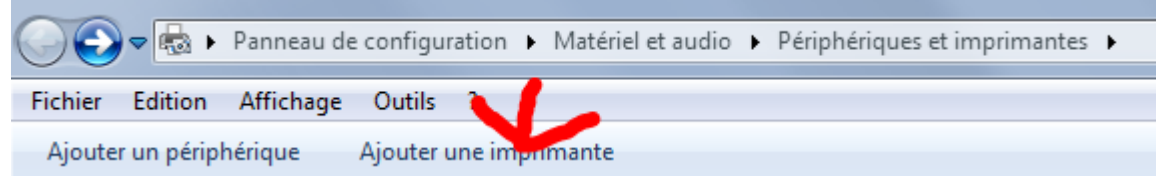

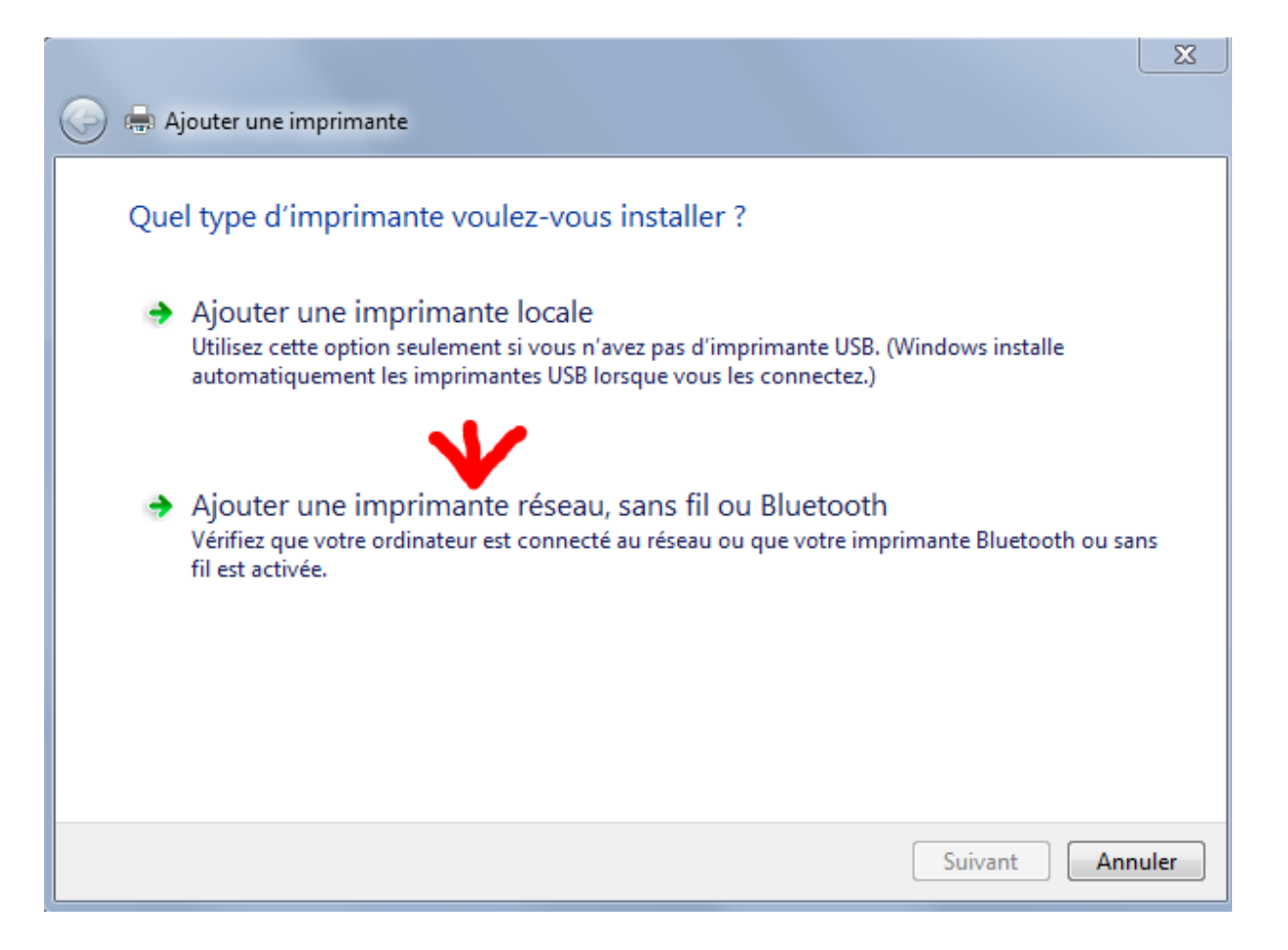

|            | la Ajouter une imprimante                  |                  |                      |
|------------|--------------------------------------------|------------------|----------------------|
|            |                                            |                  |                      |
|            | Sélectionner une imprimante                |                  |                      |
|            |                                            |                  |                      |
|            | Nom de l'imprimante                        | Adresse          | d/nany metadata cai  |
|            | ISS000 series (Canon)                      | 192.168.0.19     | su/phpx-metadata.cgi |
|            |                                            |                  |                      |
|            |                                            |                  |                      |
|            |                                            |                  |                      |
|            |                                            |                  |                      |
|            |                                            |                  |                      |
|            |                                            |                  | Chercher a nouveau   |
|            | L'imprimante que je veux n'est pa          | s répertoriée    |                      |
|            |                                            |                  | ,                    |
|            |                                            |                  |                      |
|            |                                            |                  | Suivant Annuler      |
|            |                                            |                  |                      |
|            |                                            |                  | 23                   |
| $\bigcirc$ | 🖶 Ajouter une imprimante                   |                  |                      |
|            |                                            |                  |                      |
|            | Détection du modèle de pilote              |                  |                      |
|            |                                            |                  |                      |
|            |                                            |                  |                      |
|            | Windows communique avec l'imprimante       | afin de détecter |                      |
|            | automatiquement le pilote d'impression à l | utiliser.        |                      |
|            |                                            |                  |                      |
|            |                                            | $\bigcirc$       |                      |
|            |                                            | <u>≫</u>         |                      |
|            |                                            |                  |                      |
|            |                                            |                  |                      |
|            |                                            |                  |                      |
|            |                                            |                  |                      |
|            |                                            |                  |                      |
|            |                                            |                  | Suivant Annuler      |
|            |                                            |                  |                      |

⇒ Insérer le disque d'installation Canon de l'imprimante

|            |                                                               |                                                                                           |                                                                                                    | ×   |
|------------|---------------------------------------------------------------|-------------------------------------------------------------------------------------------|----------------------------------------------------------------------------------------------------|-----|
| $\bigcirc$ | 🖶 Ajoute                                                      | r une imprimante                                                                          |                                                                                                    |     |
|            | Installer                                                     | le pilote d'imprimant<br>Choisissez l'imprimante dans<br>Pour installer le pilote à parti | e<br>s la liste. Cliquez sur Windows Update pour voir d'autres modèle<br>r d'un CD d'installation, cliquez sur Disque fourni.                                                     | 25. |
| -          | Fabrican<br>Brother<br>Canon<br>Epson<br>Fuji Xero<br>Constin | x<br>ilote a été signé numériquem<br>quoi la signature du pilote es                       | Imprimantes         Canon iR3035/3045         Canon iR5050         Canon iR5055/5065         Canon iR5070         Canon iR5072         Disque fourni         st-elle importante ? | -   |
|            |                                                               |                                                                                           | Suivant Annu                                                                                                    | ler |

| Installer à | partir du disque                                                                                                    | X             |
|-------------|----------------------------------------------------------------------------------------------------|---------------|
| 4           | Insérez le disque d'installation du fabricant, puis vérifiez<br>que le lecteur approprié est sélectionné ci-dessous. | OK<br>Annuler |
|             | Copier les fichiers du fabricant à partir de :<br>D:                                                                 | Parcourir     |

 $\Rightarrow$  Double clic sur : win :

| ſ | Rechercher le fich     | ier                                 |                  | X                  |
|---|------------------------|-------------------------------------|------------------|--------------------|
|   | Regarder dans :        | () Lecteur DVD RW (D:) CANO         | v 🔁 🥝 🗿 🔝        | •                  |
|   | Nom                    |                                     | Modifié le       | Туре               |
|   | Fichiers actuellem     | ent sur le disque (2)               |                  |                    |
| ł | 🥼 win 20/01/2017 11:44 |                                     |                  | Dossier de fichier |
| Ľ | autorun 📰              |                                     | 18/03/2016 17:13 | Informations de    |
|   |                        |                                     |                  |                    |
| 1 | •                      |                                     |                  | 4                  |
|   | Nom du fichier :       | AUTORUN.INF                         | •                | Ouvrir             |
|   | Types de fichiers :    | Informations de configuration (*.ir | nf) 🔻            | Annuler            |

⇒ Double clic sur : **Driver** 

| Rechercher le fic   | hier                         |                  | X                |
|---------------------|------------------------------|------------------|------------------|
| Regarder dans :     | 퉬 win                        | - 🕝 🤌 🛤          | •                |
| Nom                 | *                            | Modifié le       | Туре             |
| Fichiers actuellem  | ent sur le disque (25)       |                  | E                |
| 🔋 🚺 CDC             |                              | 20/01/2017 11:39 | Dossier de fic   |
| CDM                 |                              | 20/01/2017 11:40 | Dossier de fic   |
| 🔋 🛺 DIALUTIL        |                              | 20/01/2017 10:33 | Dossier de fic   |
| Driver              |                              | 20/01/2017 11:40 | Dossier de fic   |
| 📕 📗 EGV             |                              | 20/01/2017 10:33 | Dossier de fic 🖕 |
|                     |                              |                  | F                |
| Nom du fichier :    | AUTORUN.INF                  |                  | ✓ Ouvrir         |
| Types de fichiers : | Informations de configuratio | on (*.inf)       | Annuler          |

⇒ Double clic sur : **Driver** 

| Regarder dans :     | 📔 Driver                    | - 📀 🤌 🛤          | -              |
|---------------------|-----------------------------|------------------|----------------|
| Nom                 | *                           | Modifié le       | Туре           |
| Fichiers actuelle   | ment sur le disque (5)      |                  |                |
| 🛯 🖉 Driver          |                             | 20/01/2017 11:40 | Dossier de fic |
| 📗 DrvSetup          |                             | 20/01/2017 11:40 | Dossier de fic |
| 퉬 LANUTIL           |                             | 20/01/2017 11:40 | Dossier de fic |
| 🐌 README            |                             | 20/01/2017 11:40 | Dossier de fic |
| SCNUTIL             |                             | 20/01/2017 11:40 | Dossier de fic |
| •                   |                             |                  | Þ              |
| Nom du fichier :    | AUTORUN.INF                 |                  | ✓ Ouvrir       |
| Types de fichiers : | Informations de configurati | on (* inf)       | Annuler        |

| Rechercher le fic   | hier                     |                  | X              |
|---------------------|--------------------------|------------------|----------------|
| Regarder dans :     | Driver                   | - 📀 🤌 🗈          | •              |
| Nom                 | <u>^</u>                 | Modifié le       | Туре           |
| Fichiers actuellem  | nent sur le disque (4) — |                  |                |
| E TS5000N           |                          | 09/11/2015 17:03 | Informations   |
| E TS5000P3          |                          | 16/05/2016 07:01 | Informations 🗏 |
| TS5000P6            |                          | 16/05/2016 07:01 | Informations   |
| TS5000SC            |                          | 03/03/2016 21:47 | Informations   |
|                     |                          |                  |                |
| •                   |                          |                  |                |
| Nom du fichier :    | TS5000N.inf              |                  | - Ouvrir       |
| Types de fichiers : | Informations de configu  | uration (*.inf)  | Annuler        |

| Í | Installer à | partir du disque                                                                                                    | X             |
|---|-------------|----------------------------------------------------------------------------------------------------|---------------|
|   | ~           | Insérez le disque d'installation du fabricant, puis vérifiez<br>que le lecteur approprié est sélectionné ci-dessous. | OK<br>Annuler |
|   |             | Copier les fichiers du fabricant à partir de :<br>D:\win\Driver\Driver                                               | Parcourir     |

## Installer le pilote d'imprimante Imprimante Choisissez l'imprimante dans la liste. Cliquez sur Windows Update pour voir d'autres modèles. Pour installer le pilote à partir d'un CD d'installation, cliquez sur Disque fourni. Imprimantes Imprimantes

| 🚽 Ce pilote a été signé numériquement.            | Windows Update | Disque fourni |
|---------------------------------------------------|----------------|---------------|
| Pourquoi la signature du pilote est-elle importan | nte ?          |               |
|                                                   |                |               |
|                                                   |                |               |

|   |                                                                                                    | - 23 |
|---|----------------------------------------------------------------------------------------------------|------|
| 0 | Ajouter une imprimante                                                                                                    |      |
|   | Quelle version du pilote voulez-vous utiliser ?<br>Windows a détecté qu'un pilote est déià installé pour cette imprimante. |      |
|   | O Utiliser le pilote actuellement installé (recommandé)                                                                    |      |
|   | <ul> <li>Remplacer le pilote actuel</li> </ul>                                                                             |      |
|   |                                                                                                    |      |
|   |                                                                                                    |      |
|   | Suivant Ann                                                                                                    | uler |

|                                    |                                       | X       |
|------------------------------------|---------------------------------------|---------|
| Ajouter une imprimante             |                                       |         |
| Entrer un nom d'imprima            | inte                                  |         |
| Nom de l'imprimante :              | Canon TS5000 series                   |         |
| Cette imprimante va être installée | e avec le pilote Canon TS5000 series. |         |
|                                    |                                       |         |
|                                    |                                       |         |
|                                    |                                       |         |
|                                    |                                       |         |
|                                    |                                       |         |
|                                    | <b>\</b>                              |         |
|                                    | Suivant                               | Annuler |

|                              |     | <u> </u> |
|------------------------------|-----|----------|
| 🥪 🖶 Ajouter une imprimante   |     |          |
|                              |     |          |
|                              |     |          |
|                              |     |          |
|                              |     |          |
| Installation de l'imprimante |     |          |
|                              |     |          |
|                              |     |          |
|                              |     |          |
|                              |     |          |
| Suivant                      | Ann | uler     |

| 🧼 🖶 Ajouter une imprima                                                                                                    | inte                |  |
|----------------------------------------------------------------------------------------------------|---------------------|--|
| Partage d'imprimante<br>Si vous voulez partager cette imprimante, vous devez fournir un nom de partage. Vous pouvez utiliser le<br>nom suggéré ou en entrer un autre. Le nom de partage sera visible par les autres utilisateurs du réseau. |                     |  |
| Ne pas partager cette imprimante Retager cette imprimante d'autres utilizateurs quiscant l'utilizat                                                                                                    |                     |  |
| Partager cette imprimante ann que d'autres utilisateurs puissent i utiliser                                                                                                    |                     |  |
| Nom du partage :                                                                                                    | Canon TS5000 series |  |
| Emplacement :                                                                                                    |                     |  |
| Commentaire :                                                                                                    |                     |  |
|                                                                                                    | Suivant Annuler     |  |

⇒ Imprimer la page test, puis : **Terminer** 

|   |                                                                                                    | X   |
|---|----------------------------------------------------------------------------------------------------|-----|
| G | Ajouter une imprimante                                                                                                    |     |
|   | Vous avez ajouté Canon TS5000 series                                                                                                    |     |
|   | Pour vérifier si l'imprimante fonctionne correctement ou pour consulter des informations sur la résolution des problèmes la concernant, imprimez une page de test.<br>Imprimer une page de test |     |
|   |                                                                                                    |     |
|   | Terminer Annu                                                                                                    | ler |

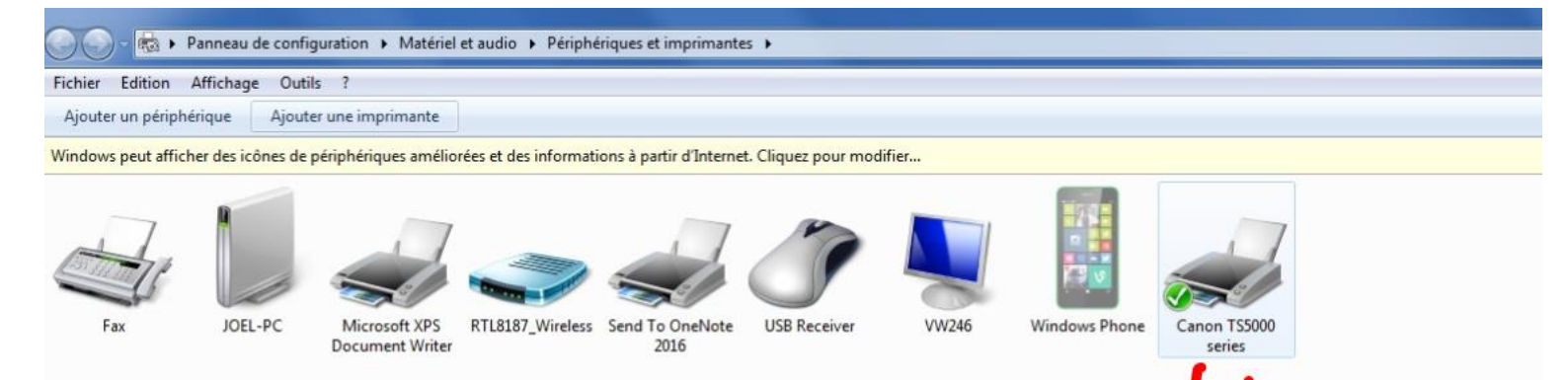

État : 0 document(s) en file d'attente État : Imprimante : Prête